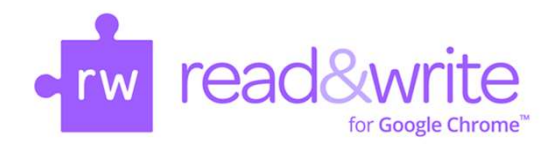

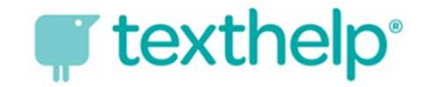

## How Do I Log into Read & Write for Google Chrome?

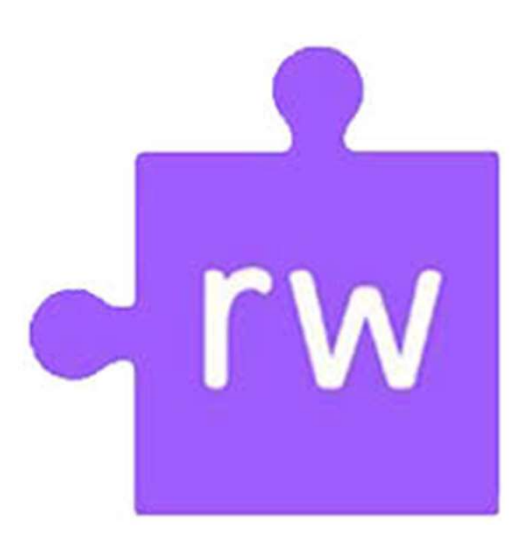

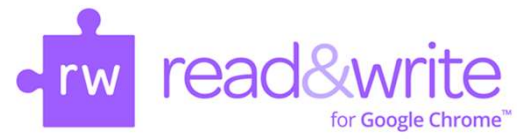

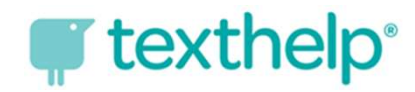

## Logging into Read & Write — Windows device

The first time you launch the Web toolbar by pressing on the purple puzzle piece icon , you will be prompted to accept a set of permissions.

On a Windows device, you will be given a choice between a Microsoft and a Google account. Choose the <u>Microsoft account.</u> The Microsoft login screen will open. Use your HCPS username and password to log in.

Username: <u>firstnamelastname@student.hcps.org</u> Password: organizational account credentials

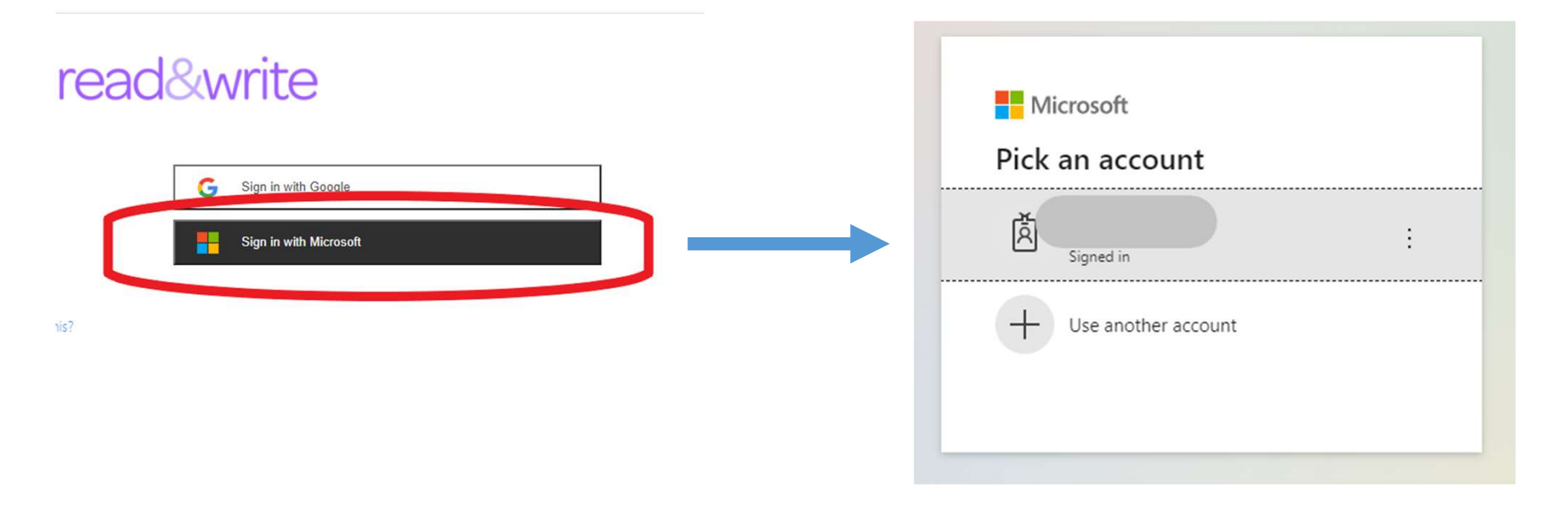

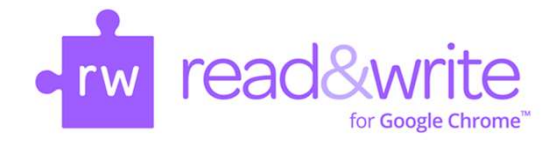

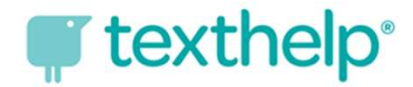

## Successful Login for the Read & Write Toolbar

## + 🕈 🙊 🗏 🗈 🕨 📰 🖳 🐵 🛱 🖓 📮 🖓 🚧 🖉 🖉 🖉 🖉 🖉 🖉 🖉 🖉 🖉 👘 🔺 🔸

If you have successfully logged into Read & Write, all the tools will be available. If some of the tools are grayed out, you need to try logging in again with your Microsoft Office 365 account.